## **INSTRUKCJA DO APLIKACJI DOŻYWIANIE – Sprawozdanie**

Podsumowanie realizacji programu rządowego "Pomoc państwa w zakresie dożywiania" w odniesieniu do jednostek systemu oświaty w I połowie roku szkolnego 2011/2012.

 Aplikacja ma postać pliku w formacie Microsoft Excel składającego się z trzech arkuszy: 1) Struktura placówek, 2) Liczba dzieci a formy 3) Organizacja dożywiania.

Wymagania sprzętowe: program Microsoft Office Excel 97 lub wersja nowsza.

 Tabele przeznaczone są do podsumowania realizacji programu rządowego "Pomoc państwa w zakresie dożywiania" przez Kuratorów Oświaty w I połowie roku szkolnego 2011/2012. Tabele nie są przygotowane (zarówno pod względem technicznym, jak

i merytorycznym) do wykorzystania przez przedstawicieli gminnych i powiatowych jednostek systemu oświaty, pomocy społecznej czy jednostek samorządu terytorialnego.

- 3. Po otwarciu pliku należy wpisać nazwę gminy w pierwszym arkuszu (1. Struktura placówek). Następnie należy uzupełnić wszystkie białe, puste pola tabelek danymi liczbowymi. Pod tabelkami należy wpisać dane osoby odpowiedzialnej za opracowanie sprawozdania i ewentualne dodatkowe informacje (w przygotowanym do tego celu miejscu).
- 4. Wszystkie wartości sumaryczne i procentowe liczone są automatycznie. Zmienianie sposobu liczenia wartości lub wpisywanie w białe, puste pola tabelek wartości innych niż liczbowe, jest zablokowane.
- 5. Jeśli po uzupełnieniu danych liczbowych pojawią się komunikaty na czerwonym tle ("SPRAWDŹ DANE" lub "ZŁE DANE"), należy sprawdzić poprawność wpisanych wartości. Komunikaty pojawiają się w tych wierszach, w których prawdopodobnie występuje błąd.
- Komunikaty ("SPRAWDŹ DANE" lub "ZŁE DANE") mogą pojawić się również w przypadku danych poprawnych, ale niepełnych. W takiej sytuacji należy uzupełnić danymi liczbowymi wszystkie wymagane pola – wówczas komunikaty znikną.